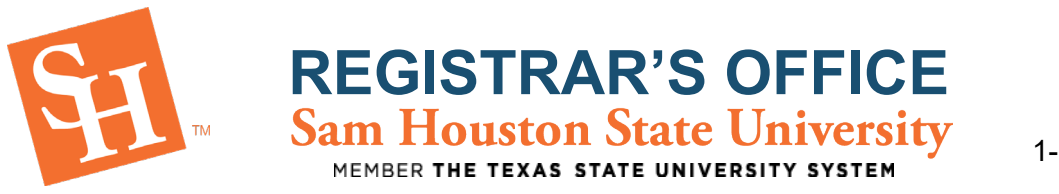

## HOW TO SEARCH FOR A CLASS (Browse Only)

## Accepted / Current Students

- 1. To Begin, go to the Sam Houston State University home page at <u>www.shsu.edu</u>.
- 2. At the top of the screen, click the Campus Tools dropdown and then select MySam.

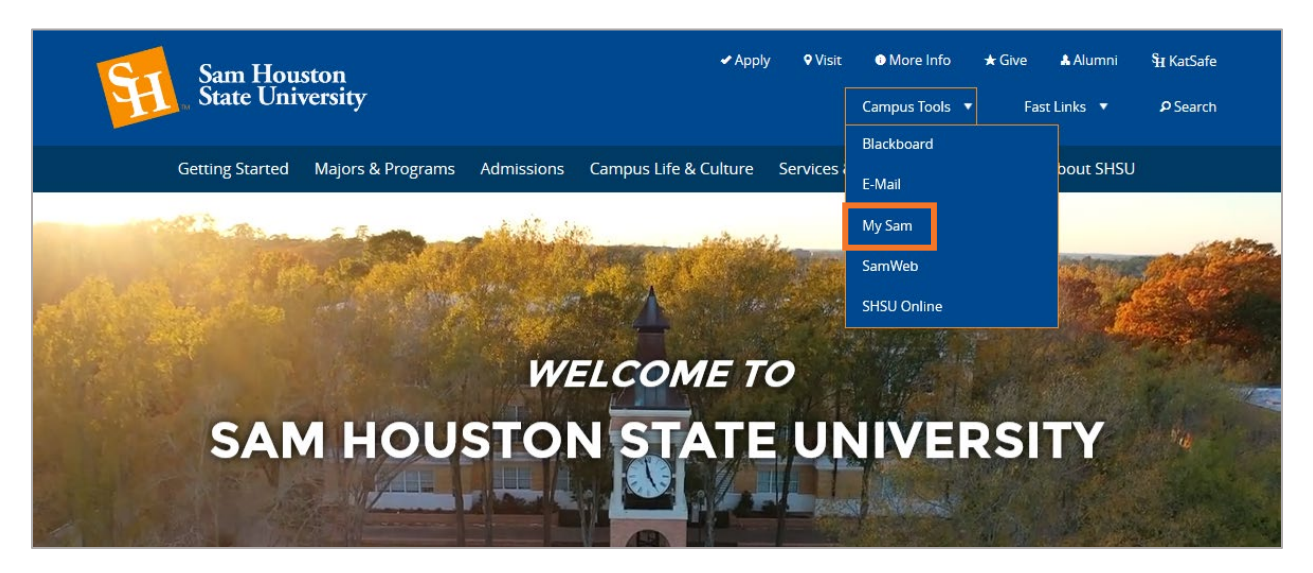

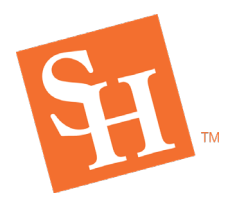

## REGISTRAR'S OFFICE Sam Houston State University MEMBER THE TEXAS STATE UNIVERSITY SYSTEM

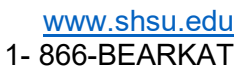

3. Select the Registration tab and then select "Browse Schedule of Classes"

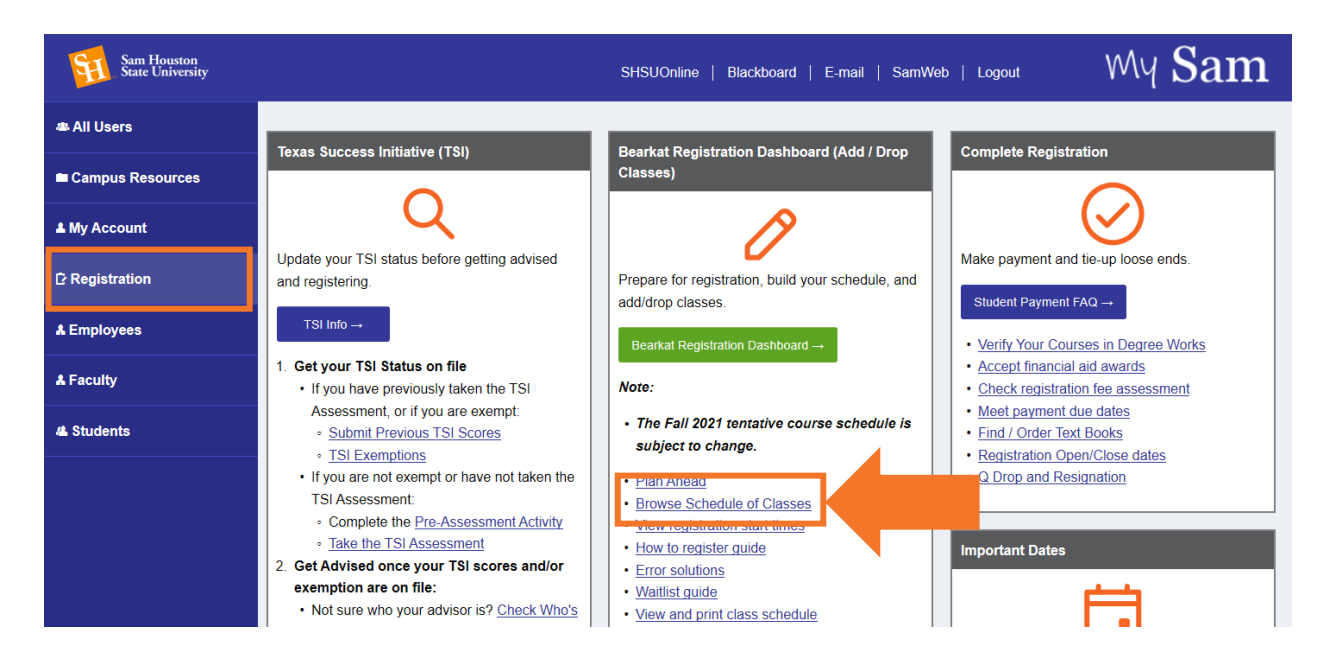

4. Click the **Term dropdown** and select the term in which you wish to search, then **Continue**.

|    | Sam Houston State University                                       |
|----|--------------------------------------------------------------------|
| 1. | SELECT A TERM                                                      |
| 2. | Sam Houston State University   SELECT A TERM   Fall 2018  Continue |

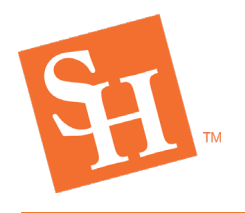

REGISTRAR'S OFFICE Sam Houston State University MEMBER THE TEXAS STATE UNIVERSITY SYSTEM

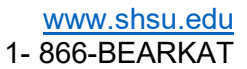

5. The Search Criteria will appear where you can browse courses.

|                             | San Houston State University   |  |  |  |  |  |  |  |
|-----------------------------|--------------------------------|--|--|--|--|--|--|--|
|                             |                                |  |  |  |  |  |  |  |
|                             | A .                            |  |  |  |  |  |  |  |
|                             |                                |  |  |  |  |  |  |  |
|                             | BROWSE CLASSES                 |  |  |  |  |  |  |  |
|                             | Enter Your Search Criteria     |  |  |  |  |  |  |  |
| 1. Begin Typing the Subject | Term: Fall 2018                |  |  |  |  |  |  |  |
|                             |                                |  |  |  |  |  |  |  |
| That You Wish to Search     | Subject                        |  |  |  |  |  |  |  |
|                             |                                |  |  |  |  |  |  |  |
|                             | Course Number                  |  |  |  |  |  |  |  |
|                             | Keyword                        |  |  |  |  |  |  |  |
| 2. (Optional) Enter the     |                                |  |  |  |  |  |  |  |
| Course Number               | Search Clear + Advanced Search |  |  |  |  |  |  |  |
| Course Multiber             |                                |  |  |  |  |  |  |  |
|                             |                                |  |  |  |  |  |  |  |
|                             |                                |  |  |  |  |  |  |  |
| 2. Calact Casual            |                                |  |  |  |  |  |  |  |
| 3. Select Search            |                                |  |  |  |  |  |  |  |
|                             |                                |  |  |  |  |  |  |  |
|                             |                                |  |  |  |  |  |  |  |
|                             |                                |  |  |  |  |  |  |  |
|                             |                                |  |  |  |  |  |  |  |
|                             | Sam Houston State University   |  |  |  |  |  |  |  |
|                             |                                |  |  |  |  |  |  |  |
|                             | BROWSE CLASSES                 |  |  |  |  |  |  |  |
|                             | Enter Your Search Criteria     |  |  |  |  |  |  |  |
| A Dropdown of results will  | Term: Fall 2018                |  |  |  |  |  |  |  |
| automatically appear as you | Subject Nictoral X             |  |  |  |  |  |  |  |
|                             |                                |  |  |  |  |  |  |  |
| begin to type               | Course Number History          |  |  |  |  |  |  |  |
|                             | Keyword                        |  |  |  |  |  |  |  |
|                             | Search Clear + Advanced Search |  |  |  |  |  |  |  |
|                             |                                |  |  |  |  |  |  |  |
|                             |                                |  |  |  |  |  |  |  |
|                             |                                |  |  |  |  |  |  |  |
|                             | San Houston State University   |  |  |  |  |  |  |  |
|                             |                                |  |  |  |  |  |  |  |
|                             |                                |  |  |  |  |  |  |  |
|                             | BROWSE CLASSES                 |  |  |  |  |  |  |  |
|                             | Enter Your Search Criteria     |  |  |  |  |  |  |  |
| Click the appropriate       |                                |  |  |  |  |  |  |  |
| subject from the dropdown   | Subject history                |  |  |  |  |  |  |  |
|                             | Course Number History III      |  |  |  |  |  |  |  |
| to select it                | Keyword                        |  |  |  |  |  |  |  |
|                             |                                |  |  |  |  |  |  |  |
|                             | Search Clear + Advanced Search |  |  |  |  |  |  |  |
|                             |                                |  |  |  |  |  |  |  |
|                             |                                |  |  |  |  |  |  |  |

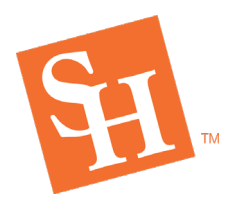

**REGISTRAR'S OFFICE** Sam Houston State University

www.shsu.edu 1- 866-BEARKAT

MEMBER THE TEXAS STATE UNIVERSITY SYSTEM

|                                                            | Sam Houston State University                                                              |
|------------------------------------------------------------|-------------------------------------------------------------------------------------------|
|                                                            | BROWSE CLASSES                                                                            |
| Once the subject has been selected, click " <b>Search"</b> | Enter Your Search Criteria<br>Term: Fall 2018 Subject Tries History Course Number Keyword |
|                                                            | Search Clear > Advanced Search                                                            |

6. Review the search results which include course subject, course number, section number, CRN (Course Reference Number), Instructor, Meeting Time (hover for meeting location and date range), Location, and Seating Availability.

| arch Results - 104 Cla                     | 1949               |           |           |       |       |        |                          |                                           |        |                |              |
|--------------------------------------------|--------------------|-----------|-----------|-------|-------|--------|--------------------------|-------------------------------------------|--------|----------------|--------------|
| m: Fall 2018 Subject: H                    | istory             |           |           |       |       |        |                          |                                           |        |                | Search Again |
| itle 0                                     | Subject Descriptio | Course Na | Section 🗘 | Hours | CRN 🗘 | Term 🗘 | Instructor               | Meeting Times                             | Campus | Status         | <b>\$</b> .  |
| nited States History To 1<br>nline Lecture | History            | 1301      | 01        | 3     | 80473 | Fall   | Cox, Thomas (Primary)    | SMTWTFS - Building: ONLINE Room:          | Main   | 30 of 30 seats |              |
| ited States History To 1<br>line Lecture   | History            | 1301      | 02        | 3     | 80480 | Fall   |                          | SMTWTFS - Building: ONLINE Room:          | Main   | 30 of 30 seats |              |
| ited States History To 1<br>line Lecture   | History            | 1301      | 03        | 3     | 80488 | Fall   |                          | SMTWTFS - Building: ONLINE Room:          | Main   | 30 of 30 seats |              |
| ited States History To 1<br>line Lecture   | History            | 1301      | 04        | 3     | 80490 | Fall   |                          | SMTWTFS - Building: ONLINE Room:          | Main   | 30 of 30 seats |              |
| ited States History To 1<br>line Lecture   | History            | 1301      | 05        | 3     | 80492 | Fall   |                          | SMTWTFS - Building: ONLINE Room:          | Main   | 30 of 30 seats |              |
| ited States History To 1<br>line Lecture   | History            | 1301      | 06        | 3     | 80494 | Fall   |                          | SMTWTFS - Building: ONLINE Room:          | Main   | 30 of 30 seats |              |
| ited States History To 1<br>cture          | History            | 1301      | 07        | 3     | 80495 | Fall   |                          | SMTWTFS 08:00 AM - 08:50 AM Buildin       | Main   | 60 of 60 seats |              |
| ited States History To 1<br>cture          | History            | 1301      | 08        | 3     | 80496 | Fall   |                          | S M T W T F S 08:00 AM - 08:50 AM Buildin | Main   | 40 of 40 seats |              |
| ited States History To 1<br>cture          | History            | 1301      | 09        | 3     | 80497 | Fall   |                          | S M T W T F S 09:00 AM - 09:50 AM Buildin | Main   | 40 of 40 seats |              |
| ited States History To 1                   | History            | 1301      | 10        | 3     | 80498 | Fall   | Littlejohn, Jeffrey (Pri | S M T W T F S 10:00 AM - 10:50 AM Buildir | Main   | 175 of 175 se  |              |

Click **Search Again** to search for a different course.